## 水生生物調査カルタ 印刷手順(家庭用両面印刷プリンターが無い場合)

セブンイレブンのマルチプリンターを用いた印刷手順です(カラーA4:1枚50円)

① 宮崎河川国道事務所のホームページから水生生物調査カルタの PDF データをダウンロ ードして、お手持ちの USB にデータをコピーします。

② セブンイレブンのプリンター画面左上から2番目の「プリント」を選択します。

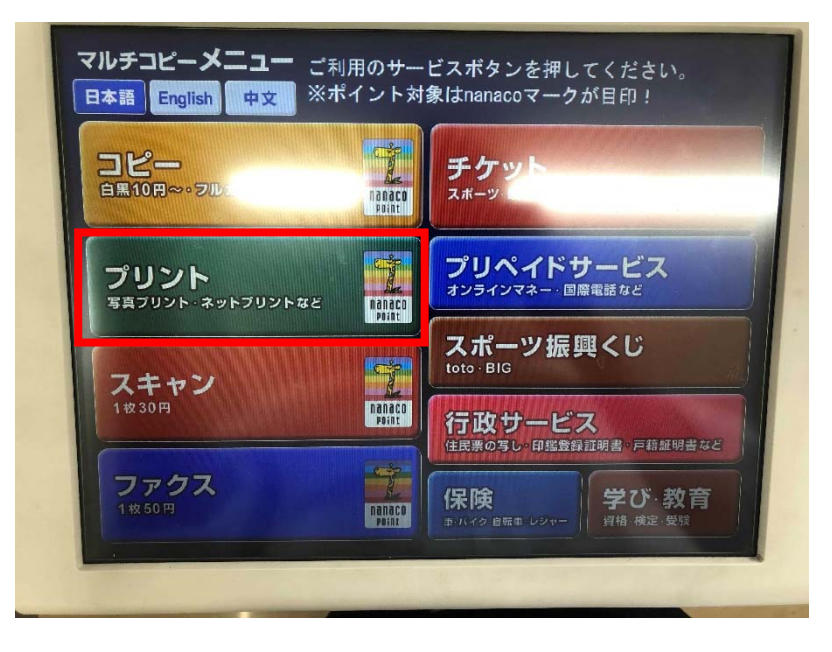

③ 「普通紙プリント」を選択します。

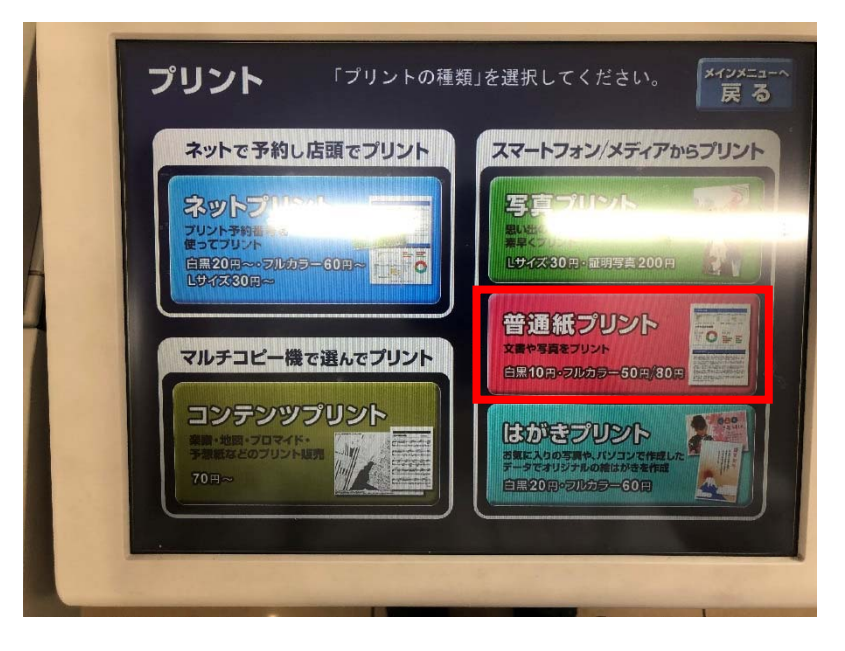

④ 普通紙プリント使用同意の内容を確認し、「同意する」を選択します。

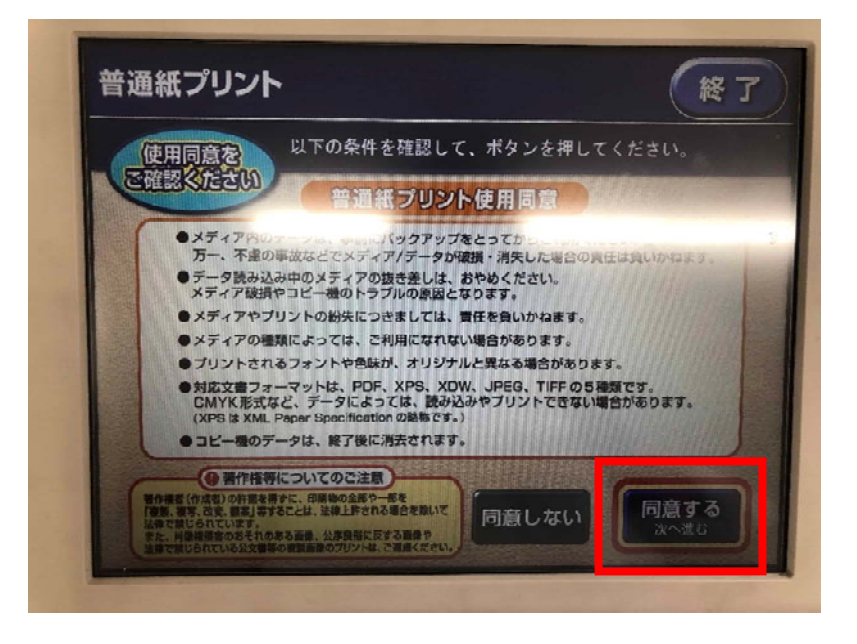

⑤ メディアの種類から「USBメモリー」を選択します。

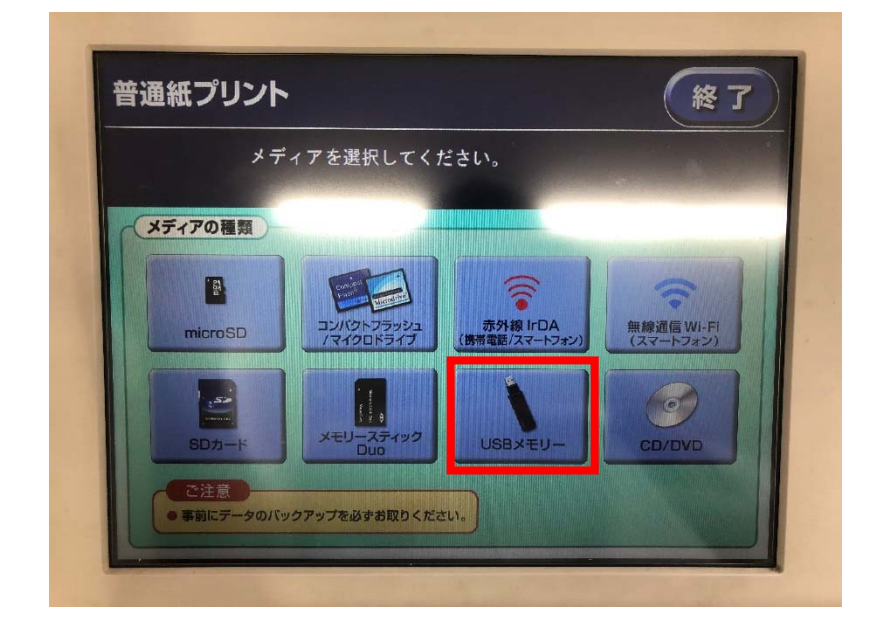

⑥ 静電気除去マットに触れて、「確認」を選択します。

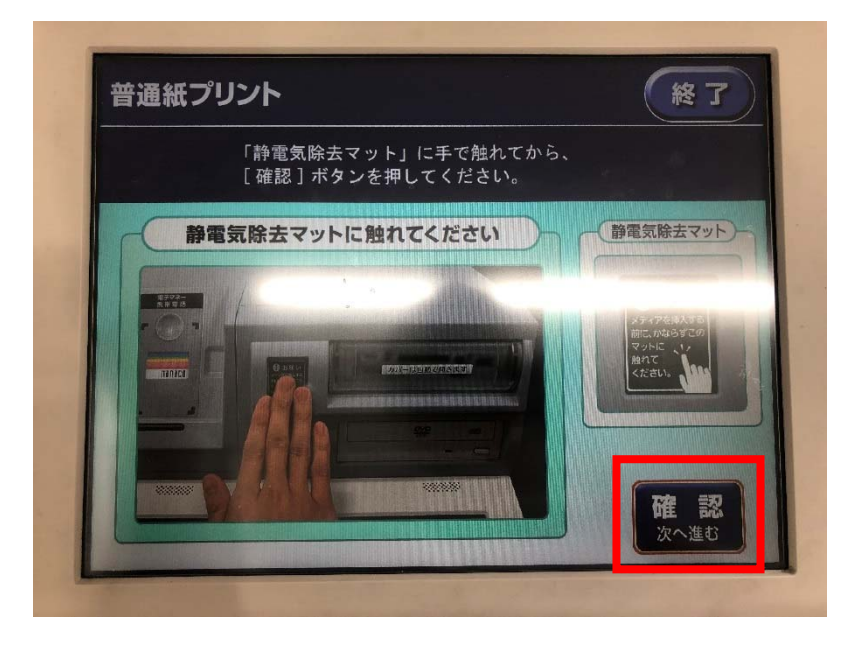

⑦ 挿入カバーが開いたら、①で水生生物調査カルタの PDF データをコピーした USB を 差し込み「セット確認」を選択します。

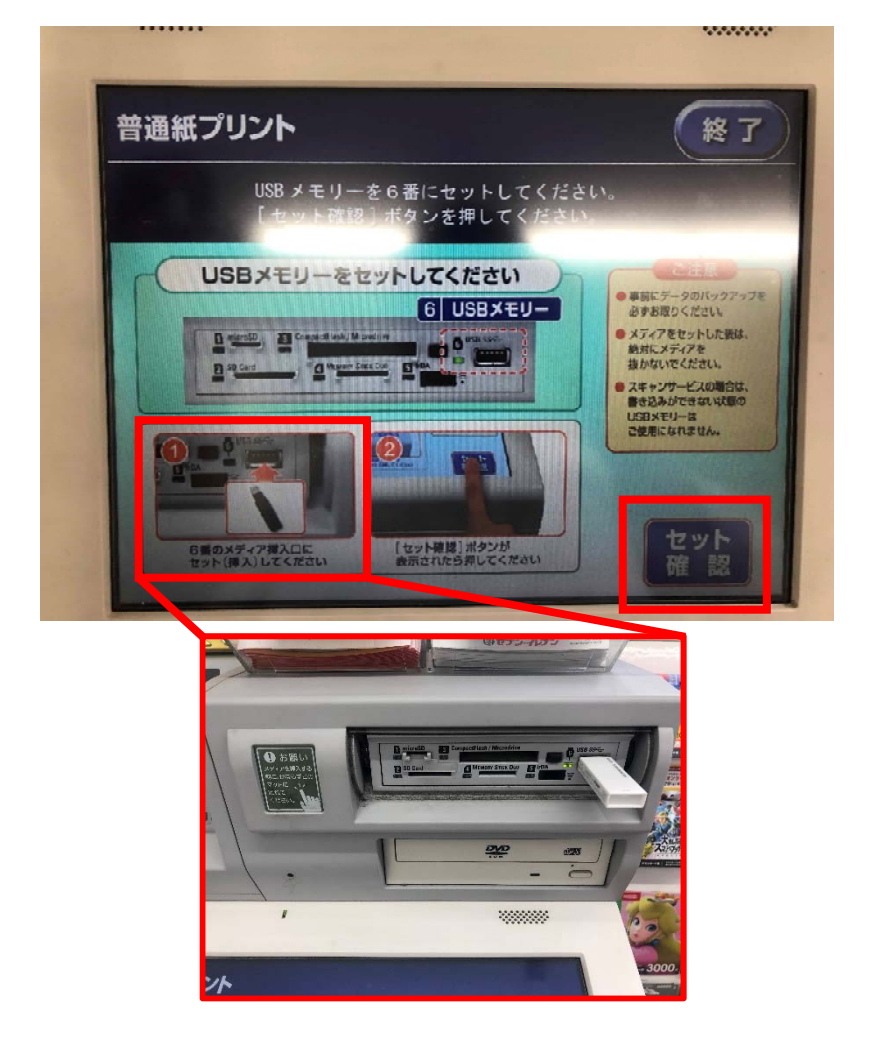

⑧ ファイル読み込み終了後、プリントするデータをタッチし「これで決定」を選択します。

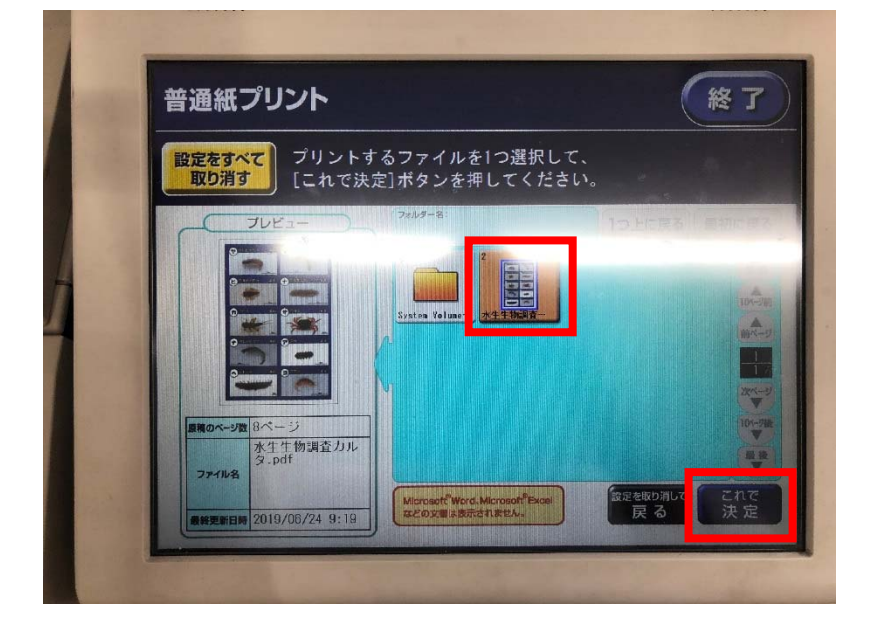

9 カラーモード:フルカラー、できあがり用紙サイズ:A4、ちょっと小さめ:する
詳細設定:2枚を1枚/両面(しない/長辺とじ)に設定し、「これで決定」を選択します。

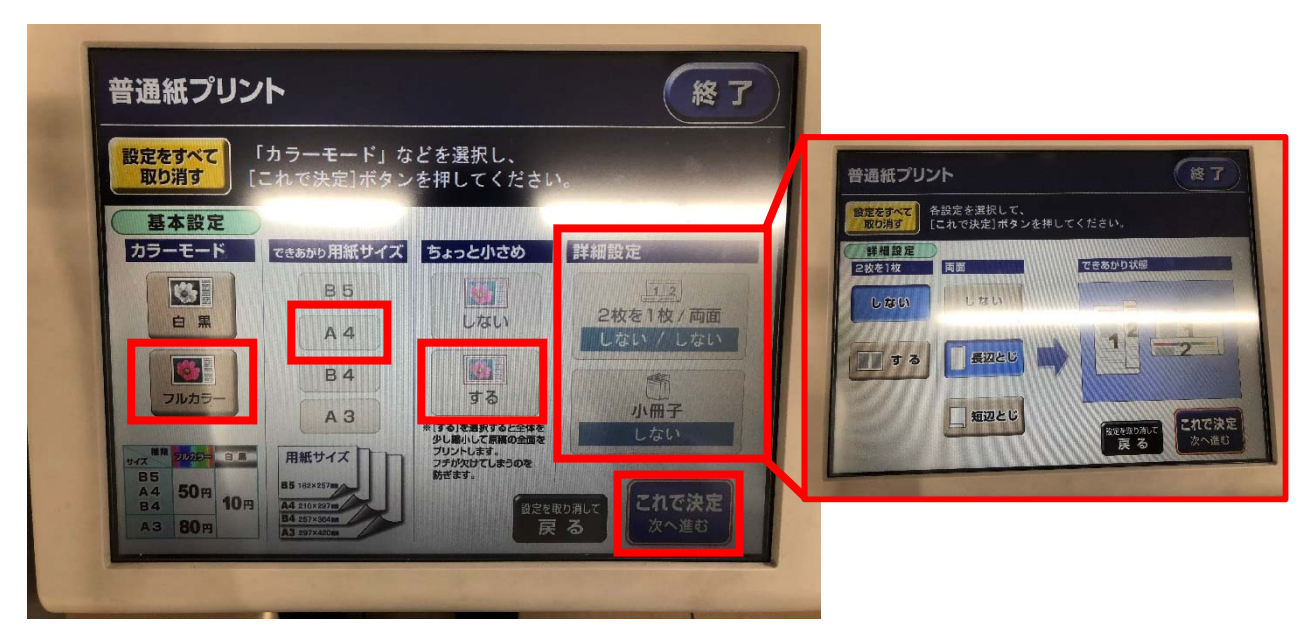

⑩ 印刷したい部数と支払い方法を設定し、「プリントスタート」を選択します。

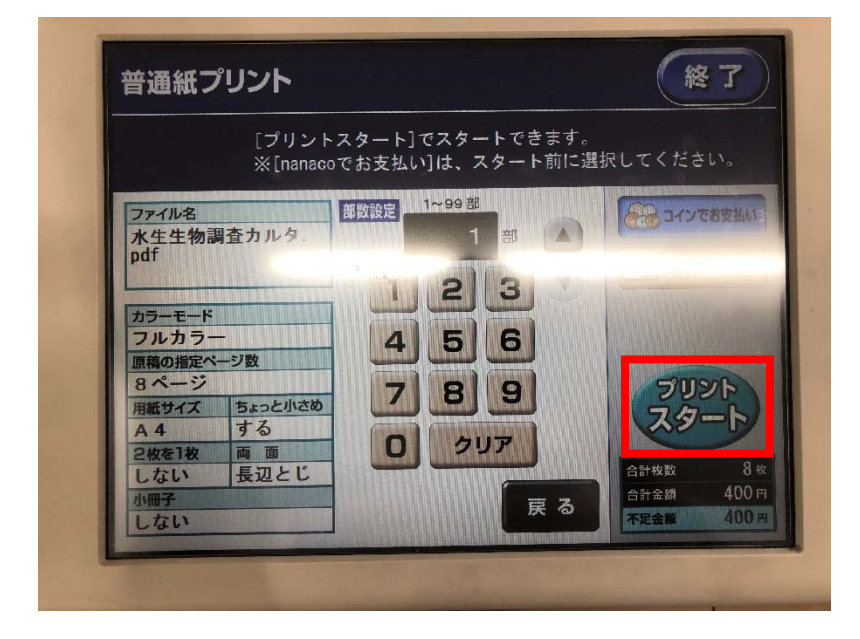

① プリントアウトが終了したら「メディアを取り出す」を選択し、USB を抜いて完了で す。

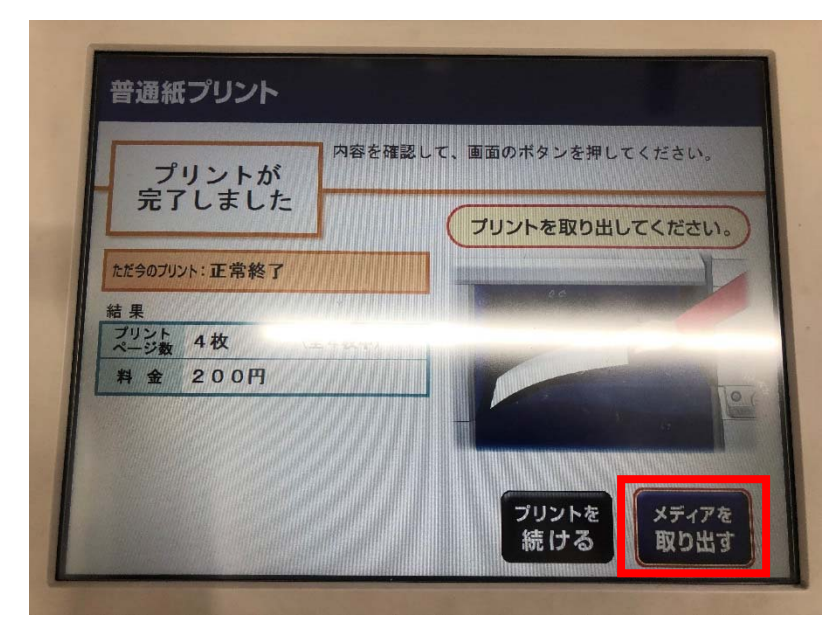

⑫ 印刷された用紙のカルタを1枚ずつハサミで切り取ってご使用ください。